# HOW TO APPLY ONLINE APPLICATION FOR CHANGE OF LAND USE

Directorate of Urban Local Bodies Govt. of Haryana

# NOTE:

1. Please check **Checklist and Guidelines** on <u>https://ulbcluhry.org/</u> portal before apply Permission for CLU.

2. If you are not register with us, Please register on <a href="https://ulbcluhry.org/">https://ulbcluhry.org/</a> portal. After filling all the necessary information, An OTP will be send to mobile no. for complete the registration process.

## URL : https://ulbcluhry.org/

1. Fill Applicant registered Mobile No. and Click on Login Button, Applicant need to enter 6 digit OTP for authentication.

| L<br>H                                            | OCAL BODIES                                                   | <b>थानाय</b><br>दिशालय<br><sub>हरियाणा</sub> |
|---------------------------------------------------|---------------------------------------------------------------|----------------------------------------------|
|                                                   | Online Application for Change of Land Use<br>Govt. of Haryana |                                              |
| Important Links                                   | Login   CLU<br>Login Type *                                   | Documents                                    |
| Document Advisor                                  | Applicant                                                     | • CLU - 1                                    |
| Checklist & Guidelines<br>Controlled Area Details | Enter Your Mobile No.*                                        | Acts/Rules<br>EDC Charges                    |
| Development Plans                                 | Enter your Mobile No.                                         | Conversion Charges                           |
| Tehnical Helpline No.<br>78883-99458              | Enter Captcha                                                 |                                              |
| Timings<br>9:30 AM to 5:30 PM                     | Login New Registration                                        |                                              |

© 2022 Online Application for Change of Land Use

Privacy Policy | Refund Policy | Terms & Conditions | Contact US

2. Click on Fresh CLU menu under CLU Application. Fill all the Application information, Click on Next Button.

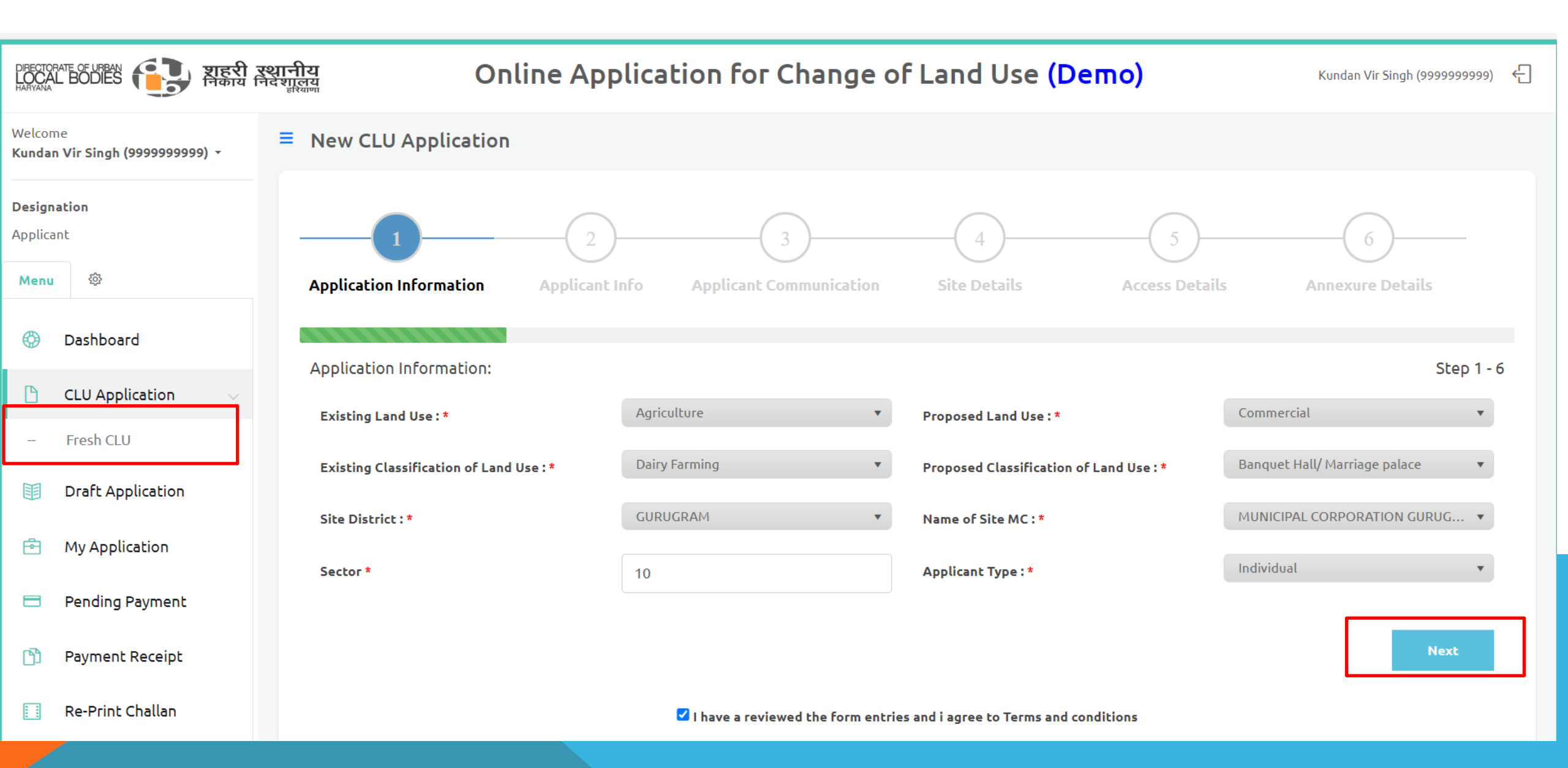

#### 3. Fill all the Applicant information, Click on Next Button

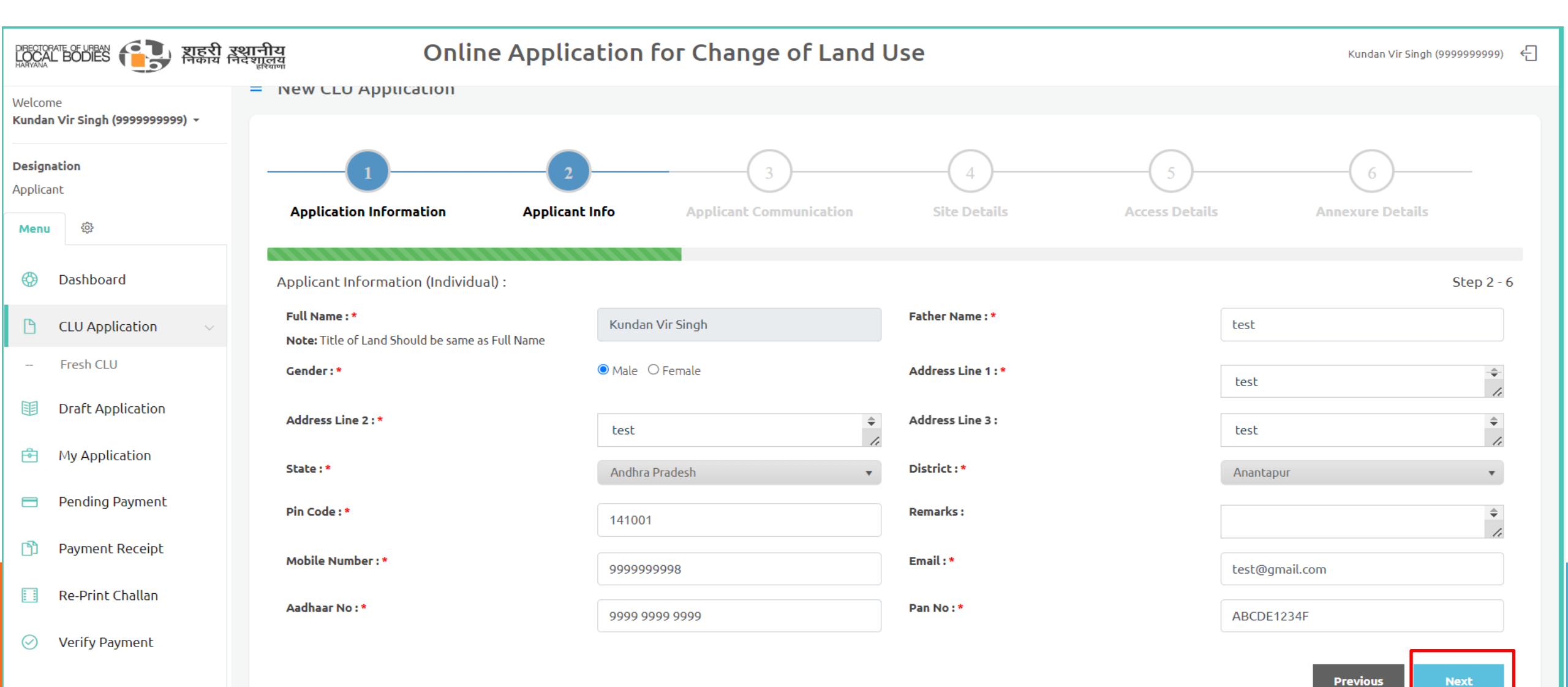

## 4. Fill all the Site Detail, Click on Next Button

| DIRECTOR<br>LOCAI<br>HARYANA | are of URBAN EDDIES हिंदी र जिकाय नि | श्वानीय<br>नेदंशालय<br><sub>हरियाणा</sub> | Online    | e Application I             | for Chang                  | e of Land (                                        | Jse                                         |                                                    | Kundan Vir Singh (    | <u>(</u> 99999999999) |
|------------------------------|--------------------------------------|-------------------------------------------|-----------|-----------------------------|----------------------------|----------------------------------------------------|---------------------------------------------|----------------------------------------------------|-----------------------|-----------------------|
| Welcom<br>Kundar             | ne<br>Vir Singh (9999999999) -       | Application Informa                       | tion      | Applicant Info              | Applicant C                | 3<br>ommunication                                  | 4<br>Site Details                           | Access Details                                     | 6<br>Annexure Details |                       |
| <b>Design</b><br>Applica     | ation<br>nt                          | Site Details :                            |           |                             |                            |                                                    |                                             |                                                    |                       | Step 4 - 6            |
| Menu                         | ŵ                                    | Controlled Area :                         |           | Select                      |                            | •                                                  | Development Plan :                          | Select                                             |                       | •                     |
| ٢                            | Dashboard                            | Property Id :                             |           | NA                          |                            | Site Address : *                                   | Site Address                                |                                                    | \$                    |                       |
| ß                            | CLU Application $\sim$               | Pin Code : *                              |           | 141001                      |                            |                                                    |                                             |                                                    |                       |                       |
|                              | Fresh CLU<br>Draft Application       | District *                                | Village * | Rectangle / Mustil<br>No. * | Killa No./<br>Khasra No. * | Area of khasra In J<br>Revenue Documen<br>Khasra * | amabandi /<br>t(s) UOM of<br>SqYard *       | Area of Khasra<br>Apply For CLU UOM<br>of Khasra * | SqYard *              |                       |
| Þ                            | My Application                       | PANIPAT 🗸                                 | Adhmi     | ✔ 1                         | 1                          | SqYard                                             | ✓ 1                                         | SqYard 🗸                                           | 1 +                   |                       |
|                              | Pending Payment                      | Total Area of Site                        |           | 1.00                        |                            |                                                    | Total Applied Area of Site                  | 1.00                                               |                       |                       |
| Ŋ                            | Payment Receipt                      | Total Area of Site                        |           | 0.84                        |                            |                                                    | (Sq. Tard): "<br>Total Applied Area of Site | 0.84                                               |                       |                       |
|                              | Re-Print Challan                     | (34. Mt.)                                 |           |                             |                            |                                                    | Scrutiny Fee To Be Paid (INR) :             | 8                                                  |                       |                       |
| $\oslash$                    | Verify Payment                       |                                           |           |                             |                            |                                                    |                                             |                                                    | Previous              | Next                  |
| <                            |                                      |                                           |           |                             |                            |                                                    |                                             |                                                    |                       |                       |

# 5. Fill all the Access Detail, Click on Next Button

| DIRECTOF<br>LOCAI<br>HARYANA | ATE OF URBAN<br>BODIES <b>टि</b> सहरी र | स्थानीय Onlin                                 | e Application    | for Change of Land l              | Jse                                    |                | Kundan Vir Singh (9999999999) 🧧 |
|------------------------------|-----------------------------------------|-----------------------------------------------|------------------|-----------------------------------|----------------------------------------|----------------|---------------------------------|
| Welcom<br>Kundar             | ne<br>i <b>Vir Singh (9999999999) →</b> | New CLU Application                           |                  |                                   |                                        |                |                                 |
| <b>Design</b><br>Applica     | ation<br>nt                             |                                               | 2                | 3                                 | 4                                      | 5              | 6                               |
| Menu                         | \$                                      | Application Information                       | Applicant Info   | Applicant Communication           | Site Details                           | Access Details | Annexure Details                |
| ٢                            | Dashboard                               | Access Details - Coneral                      |                  |                                   |                                        |                | Stap 5 - 6                      |
| ß                            | CLU Application $\lor$                  | Type of Road Adjacent to the                  | N-R              |                                   | Road No. / Name :                      |                | Step 5 0                        |
|                              | Fresh CLU                               | Land Parcel :                                 | National Highway | ¥                                 |                                        | Road No        |                                 |
| Ħ                            | Draft Application                       | Width of Road Adjacent to the<br>Land Parcel: | 100.00           |                                   | Width of Road Adjacent Unit:           | Meter          | v                               |
| Ē                            | My Application                          | Any existing structures on<br>applied land :  | No               | v                                 |                                        |                |                                 |
|                              | Pending Payment                         |                                               |                  |                                   |                                        |                | Previous                        |
| ß                            | Payment Receipt                         |                                               |                  | I have a reviewed the form entrie | es and i agree to Terms and conditions |                |                                 |
|                              | Re-Print Challan                        |                                               |                  |                                   |                                        |                |                                 |
| ľ)                           | Payment Receipt<br>Re-Print Challan     |                                               |                  | I have a reviewed the form entrie | es and i agree to Terms and conditions |                | Previous                        |

6. Upload all the Required(\*) Document(s), Click on **Submit** Button. Applicant need to enter 6 digit OTP for authentication. After Submit, Click on **Ok** button for redirect to Check-out Payment.

Note: Applicant also have option to save application as Draft.

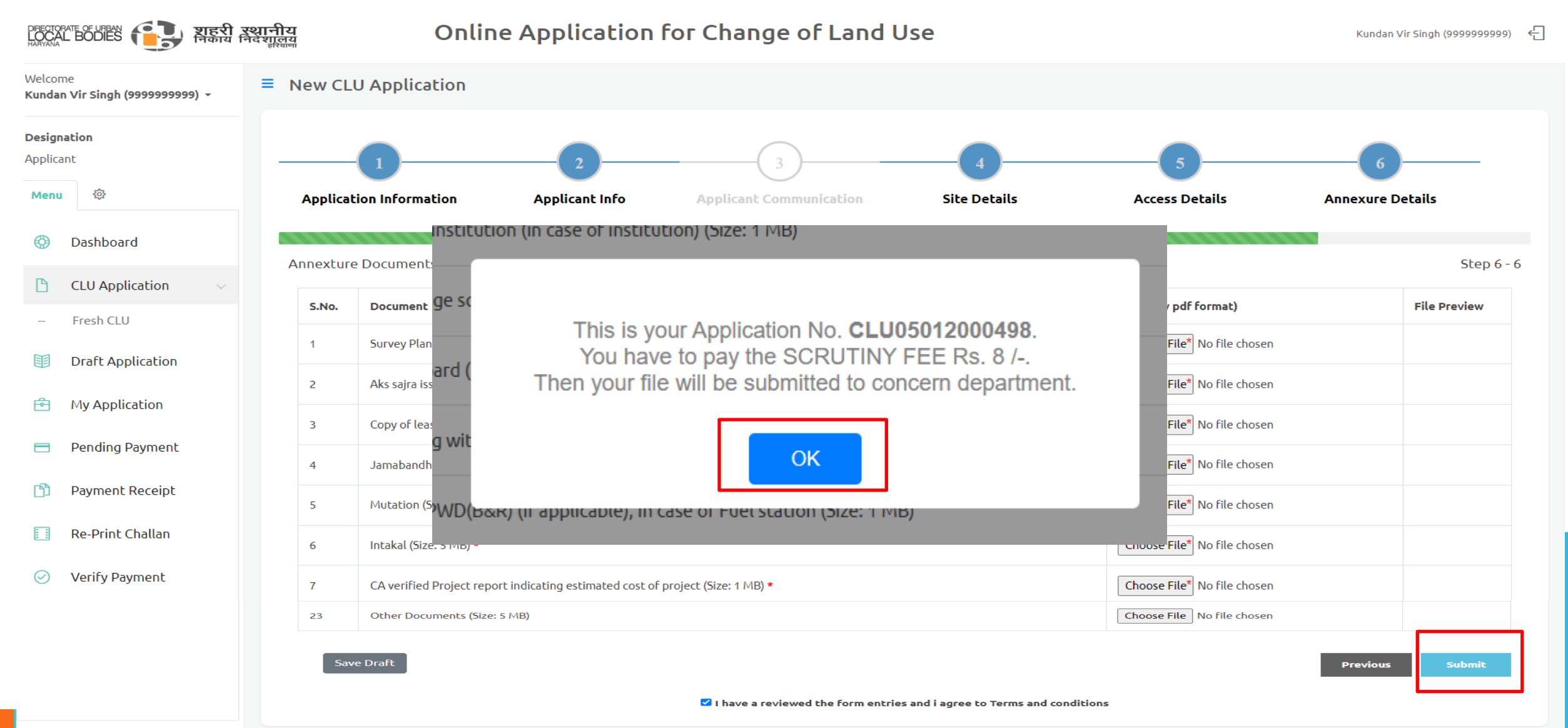

#### 7. CLICK ON PAY BUTTON FOR PAYMENT OF SCRUTINY FEE.

| DIRECTOR/<br>LOCAL<br>HARYANA         | Decropante of URBAN (Decropante of Land Use (Demo) DALIP SINGH (9876937657) 신 |                        |                        |                                        |                |                         |                |                |              |                       |  |
|---------------------------------------|-------------------------------------------------------------------------------|------------------------|------------------------|----------------------------------------|----------------|-------------------------|----------------|----------------|--------------|-----------------------|--|
| Welcome<br>DALIP SINGH (9876937657) - |                                                                               | =                      | Details of the         | Details of the Existing Application Id |                |                         |                |                |              |                       |  |
| <b>Designation</b><br>Applicant       |                                                                               |                        | Enter Application No * |                                        | CLU18050000498 |                         | Get Details    |                |              |                       |  |
| Menu                                  | ŝ                                                                             |                        | Sr No. Fee Type        |                                        |                | Area                    | Rate           | (%)            | Total Amount | Payable Amount Action |  |
| ٢                                     | Dashboard                                                                     |                        | 1                      | Scrutiny Fee (Sql                      | /leter)        | 0.84                    | 10.00          | 100            | 8.00         | 8.0) PAY              |  |
| ß                                     | CLU Application <                                                             |                        |                        |                                        |                |                         |                | Total          | 8.00         | 8.00                  |  |
| I                                     | Draft Application                                                             |                        | Application No         |                                        |                |                         |                | Applicant Date |              |                       |  |
| <u> </u>                              |                                                                               |                        | CLU18050000498         |                                        |                |                         |                | 13/Sep/2023    |              |                       |  |
| Ŀ                                     | My Application                                                                |                        | Applicant Name         |                                        |                |                         |                | Applicant Type |              |                       |  |
| 8                                     | Pending Payment                                                               |                        | DALIP SINGH            |                                        |                |                         |                | Individual     |              |                       |  |
| በን                                    | Payment Receipt                                                               |                        | State                  |                                        |                |                         |                | District       |              |                       |  |
|                                       |                                                                               |                        | Haryana                |                                        |                |                         |                | SONIPA         | AT           |                       |  |
|                                       | Re-Print Challan                                                              | Print Challan Pin Code |                        |                                        |                |                         |                | Remarks        |              |                       |  |
| $\oslash$                             | Verify Payment 131039                                                         |                        |                        |                                        |                |                         |                |                |              |                       |  |
|                                       | Mobile No                                                                     |                        |                        |                                        | Email          |                         |                |                |              |                       |  |
|                                       | 9876937657                                                                    |                        |                        |                                        |                | dalipsinghclu@gmail.com |                |                |              |                       |  |
| Total Area (Sq. Meter)                |                                                                               |                        |                        |                                        |                |                         | Amt to be Paid |                |              |                       |  |
|                                       |                                                                               |                        | 0.84                   |                                        |                |                         |                | 8.00           |              |                       |  |

### 8. Click on **Pay Online** button for redirect to Payment Gateway, Note: Applicant need to enter 6 digit OTP for authentication

| DIRECTORATE OF URBAN                  | री स्थानीय Online A                                                                                                    | Online Application for Change of Land Use (Demo) DALIP SINGH (98769                                                                                                    |                           |            |  |  |  |  |
|---------------------------------------|----------------------------------------------------------------------------------------------------|----------------------------------------------------------------------------------------------------|---------------------------|------------|--|--|--|--|
| Welcome<br>DALIP SINGH (9876937657) 🔻 | Payment of Scrutiny Fee                                                                                                    |                                                                                                    |                           |            |  |  |  |  |
| Designation<br>Applicant              | Application No. :                                                                                                    | CLU18050000498                                                                                                    | Application Type :        | Fresh CLU  |  |  |  |  |
| Menu 🐯                                | Applicant/Company Name :                                                                                                    | DALIP SINGH                                                                                                    | Mobile No. :              | 9876937657 |  |  |  |  |
| 💮 Dashboard                           | Fee Туре :                                                                                                    | Scrutiny Fee                                                                                                    | Total Amount To Be Paid : | 8.00       |  |  |  |  |
| CLU Application <                     | Please read the followin                                                                                                    | Please read the following instructions and click on Pay Online button for payment.                                                                                                    |                           |            |  |  |  |  |
| Draft Application                     | <ul> <li>Please check your Internet Connectivity</li> <li>Please don't refresh or close browser wh</li> <li>Scrutiny Fee will be non-refundable.</li> </ul> | <ul> <li>Please check your Internet Connectivity before making payment.</li> <li>Please don't refresh or close browser when payment is processing.</li> <li>Scrutiny Fee will be non-refundable.</li> </ul> |                           |            |  |  |  |  |
| An My Application Pay Online          |                                                                                                    |                                                                                                    |                           |            |  |  |  |  |
| Pending Payment                       |                                                                                                    |                                                                                                    |                           |            |  |  |  |  |

9. Payment Gateway for Online Payment, Fill the Credit Card/Debit Card/Net-banking detail for payment.

| IS BANK   EASYPAY                                                                                                    |                                                                                         |                                                                        |                                                                                         |
|----------------------------------------------------------------------------------------------------|-----------------------------------------------------------------------------------------|------------------------------------------------------------------------|-----------------------------------------------------------------------------------------|
| Directo                                                                                                    | orate Urban Local Bodies                                                                | CLU                                                                    |                                                                                         |
| Applicant Name :                                                                                                    | DALIP SINGH                                                                             | Application No :                                                       | CLU18050000498                                                                          |
| Transaction No :                                                                                                    | CLU20231211172000                                                                       | Property Id :                                                          | NA                                                                                      |
| Transaction Type :                                                                                                   | Scrutiny Fee                                                                            | Amount :                                                               | 8                                                                                       |
| Terms and Conditions :     I accept the Terms and Conditi     making payments through an c     ■     Payment Ontions | (SAVE FOR<br>ions contained herein that shall ap<br>online payment gateway service. E   | R FUTURE REFERENCE)                                                    | vices of Easypay provided by Axis Bank for<br>to have read and accepted these Terms and |
| INTERNET BANKING                                                                                                    |                                                                                         |                                                                        |                                                                                         |
|                                                                                                    | Amount:<br>Convenience fees:<br>GST on Convenience Fee :<br>Total Amount :<br>Confirm P | Rs. 8.00<br>Rs. 0.00<br>Rs. 0.00<br>Rs. 8.00<br>Payment at Axis Cancel |                                                                                         |

### AFTER SUCCESSFUL PAYMENT YOUR FILE WILL BE SUBMITTED TO CONCERN DEPARTMENT.

| DIRECTORA<br>LOCAL<br>HARYANA       | NE OF UPBAN<br>BODIES 🔁 लिकाय नि | रथानीय<br>नदेशालय<br><sub>हरियाणा</sub> | Online Application for Change of                                 | of Land Use <mark>(Demo)</mark>                     |                                      |         | DALIP SINGH (9876937657) |
|-------------------------------------|----------------------------------|-----------------------------------------|------------------------------------------------------------------|-----------------------------------------------------|--------------------------------------|---------|--------------------------|
| Welcome Enceipt Print Receipt Print |                                  | ■ Receipt Print                         |                                                                  |                                                     |                                      |         |                          |
| <b>Design</b> a<br>Applica          | <b>ation</b><br>nt               |                                         | DIRECTORATE OF URBAN                                             | शहरी रश्<br>निकाय निव                               | <b>गनीय</b><br>देशालय                |         |                          |
| Menu                                | 鐐                                |                                         | Pavr                                                             | nent Receipt                                        |                                      |         |                          |
| ٢                                   | Dashboard                        |                                         | l dyl                                                            | Нагуапа                                             |                                      |         |                          |
| ß                                   | CLU Application <                | District                                | : SONIPAT                                                        | Application No                                      | : CLU18050000498                     |         |                          |
|                                     | Draft Application                | ULB Name<br>Applicant<br>Mobile No.     | : MUNICIPAL CORPORATION SONEPAT<br>: DALIP SINGH<br>: 9876937657 | Application Type<br>Application Date<br>Property Id | : Fresh CLU<br>: 13/Sep/2023<br>: NA |         |                          |
| ē                                   | My Application                   | Email                                   | : dalipsinghclu@gmail.com                                        | Total Area<br>Fees                                  | : 0.84(Sq. Meter)                    |         |                          |
|                                     | Pending Payment                  | Head                                    | A                                                                | nount                                               |                                      | Status  |                          |
| ß                                   | Payment Receipt                  | Scrutiny Fee                            | 8                                                                | 00                                                  |                                      | Success |                          |
|                                     | Re-Print Challan                 |                                         |                                                                  | Payment Details                                     |                                      |         |                          |
|                                     | Vosify Daymont                   | Payment Date                            |                                                                  | 11/Dec/2023                                         |                                      |         |                          |
| Amount                              |                                  |                                         |                                                                  |                                                     |                                      |         |                          |
|                                     |                                  | Payment Mode                            |                                                                  | Axis Internet Banking                               |                                      |         |                          |
| Transaction No                      |                                  |                                         |                                                                  | CLU20231211172000                                   |                                      |         |                          |
|                                     |                                  | Paid By                                 |                                                                  | DALIP SINGH                                         |                                      |         |                          |

# Thanks

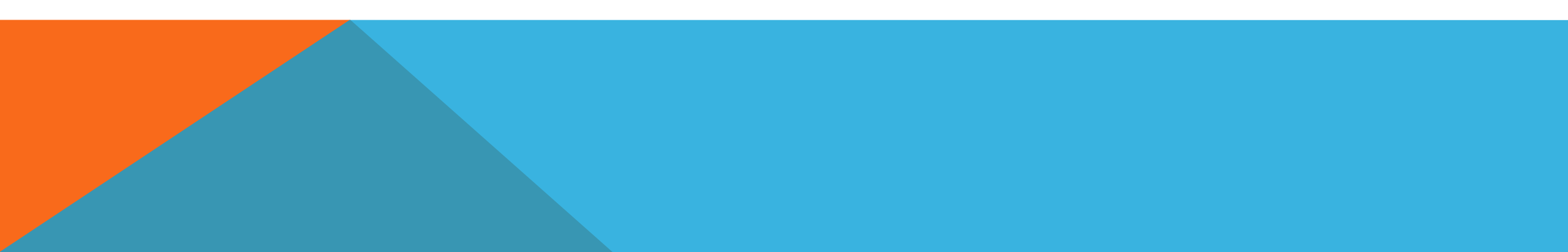